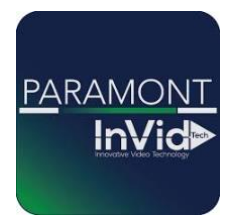

Innovative Video Technology

# **Paramont Series**

Adding a DVR/NVR to your Phone/Tablet using the NAT without registering an account (QR CODE no port forwarding needed)

\*\*This guide will be utilizing the web GUI, the only difference between here and the local monitor will be accessing the settings (ON LOCAL MONITOR TO ACCESS SETTINGS GO TO CIRCLE WITH FOUR SQUARES IN BOTTOM LEFT, THIS IS YOUR START BUTTON, CLICK SETTINGS, THIS WILL GIVE YOU SAME OPTIONS AS FUNCTION PANEL IN THIS GUIDE)\*\*

1. Access Function Panel

### 2. Click Network

| Live Display Playback Search and Backup Intelligent Analysis Function Panel |                                                    |                                                           |                                                                                                   | Live Display Playback Search and Backup Installigent Analysis <u>Function Panel</u> |                                                              |                                                                               |
|-----------------------------------------------------------------------------|----------------------------------------------------|-----------------------------------------------------------|---------------------------------------------------------------------------------------------------|-------------------------------------------------------------------------------------|--------------------------------------------------------------|-------------------------------------------------------------------------------|
|                                                                             | Camera<br>fdt Camera ilmage Settingt Motion<br>PTZ | Record<br>Mode Settings Encode Parameter<br>Record Status | N Al / Event<br>Face Receptions (JPR,<br>Propely Vehicle Detection Service) -<br>Alarm out Motion | Camera<br>Camera<br>FI7<br>FI7<br>Camera lange Settings Mains                       | Record<br>Mode Settings Incode Parameters.<br>Per ond Status | Al / Event<br>Rec Recognition:IPR<br>Development / Motion<br>Nem-cut Motion   |
|                                                                             | Disk<br>Disk Management<br>Storage Mode            | Network<br>TCP/IPIPort[E-mail]<br>Network Status          | d Authority<br>User:<br>Group<br>w lat:<br>Backa and Restore                                      | Cala Ataragement.<br>Stonge Musle                                                   | Network Support                                              | anny Spanny<br>oppi<br>st Spans Settingel<br>View Lug/<br>slackup and Restore |

 Input your network Settings (it is recommended to leave the IPv4 on obtain automatically, that way if router is changed out at anytime service should not be interrupted as long as LAN Cable is plugged in, we also recommend using Googles DNS, and this guide will reflect that)

| web Client × +                                   | -                                                        |                                                                                 |
|--------------------------------------------------|----------------------------------------------------------|---------------------------------------------------------------------------------|
| ← → C ▲ Not secure   68.195.                     | 234.210:3065/#config/net/tcp_ip                          |                                                                                 |
|                                                  |                                                          |                                                                                 |
| Live Display Playbad                             | ck Search and Backup Intelligent Analysis Function Panel |                                                                                 |
| Metwork                                          | Function Panel > TCP/IP                                  | IPV6 Not Utilizied you can either leave<br>with check or without doesn't matter |
| TCP/IP Port PPPOE DDNS E-mail                    | IP Address Settings                                      | •                                                                               |
| UPnP 802.1x NAT Https FTP <br>SNMP Cloud Upgrade | Ethernet Port 1 Internal Ethernet Port                   |                                                                                 |
| Stream Settings                                  | Obtain an IP address automatically     Check Box         |                                                                                 |
| Network Stream Settings                          | IPV4                                                     | IPv6 🗹 Enable                                                                   |
| 🔒 Integration                                    | Address                                                  | Address                                                                         |
| ONVIF Platform Access                            | Subnet Mask                                              | Mask Length                                                                     |
| UPnP Report                                      | Gateway                                                  | Gateway                                                                         |
| Network Status                                   | Obtain DNS automatically                                 | Obtain IPv6 DNS automatically                                                   |
| Network Status                                   | Preferred DNS 8.8.8.8                                    | Preferred DNS                                                                   |
|                                                  | Alternate DNS 8.8.4.4                                    | Alternate DNS                                                                   |
|                                                  |                                                          |                                                                                 |
|                                                  |                                                          |                                                                                 |
|                                                  |                                                          |                                                                                 |
|                                                  |                                                          |                                                                                 |
|                                                  |                                                          |                                                                                 |

4. Click NAT (on Local Monitor this will be in the top bar above Ethernet Port 1)

5.

∎ë

N940F13A8E0R

Network Status

ork Status

| Network      TCP/IP[Port]PPPOE[DDNS[E-mail [UPnP]802 [NAT]] ps[FTP] SNMP]Cloud Upgrade      Stream Settings Network Stream Settings                                     | Address Settings<br>Ethernet Port 1   | IP                                 |       |                |                  |  |  |  |
|----------------------------------------------------------------------------------------------------|---------------------------------------|------------------------------------|-------|----------------|------------------|--|--|--|
| TCP/IP[Port]PPDE[DDNS[E-mail]       [UPnP]802. [NAT]] tps[FTP]       SNMP[Cloud Upgrade       Stream Settings       Network Stream Settings                             | P Address Settings<br>Ethernet Port 1 | Internal Ethernet Port             |       |                |                  |  |  |  |
| [UPnP]802. CINAT[Pros]FTP]       SNMP]Cloud Upgrade       Stream Settings       Network Stream Settings                                                                 | Ethernet Port 1                       | Internal Ethernet Port             |       |                |                  |  |  |  |
| Stream Settings                                                                                                    | Obtain an IP ad                       |                                    |       |                |                  |  |  |  |
| Network Stream Settings                                                                                                    |                                       | Obtain an IP address automatically |       |                |                  |  |  |  |
|                                                                                                    | IPv4                                  |                                    |       | IPv6           | Enable           |  |  |  |
| -                                                                                                    | Address                               |                                    |       | Address        |                  |  |  |  |
| & Integration                                                                                                    | Cubnet Mask                           |                                    |       | Mask Longth    |                  |  |  |  |
| UNVIF Platform Access <br>UPnP Report                                                                                                    | Subriet Mask                          |                                    |       | Mask Length    |                  |  |  |  |
|                                                                                                    | Gateway                               |                                    |       | Gateway        |                  |  |  |  |
| Network Status                                                                                                    | Obtain DNS aut                        | omatically                         |       | Obtain IPv6 DN | IS automatically |  |  |  |
| Network Status                                                                                                    | Preferred DNS                         | 8.8.8.8                            |       | Preferred DNS  |                  |  |  |  |
|                                                                                                    | Alternate DNS                         | 8844                               |       | Alternate DNS  |                  |  |  |  |
|                                                                                                    |                                       | 0101414                            |       | Alternate Brid |                  |  |  |  |
| DIE The NAT                                                                                                    | nfig/net/nat                          | Illigent Analysis Emeridae         | Davel |                |                  |  |  |  |
| ive Display Playback Search                                                                                                    | and Backup Inte                       | Function                           | ranci |                |                  |  |  |  |
| Live Display Playback Search                                                                                                    | and Backup Inte                       | runction                           |       |                |                  |  |  |  |
| Ive Display Playback Search .<br>Network<br>P/IPIPortIPPPOEIDDNSIE-mail                                                                                                 | and Backup Inte                       |                                    |       |                |                  |  |  |  |
| Network         Playback         Search           Network         PinPlor(ritPPPOEIDDNSE-mail<br>PnPl02.tx)INAT Https[FTP]         Function Par<br>Enable<br>NAT Server | and Backup Inte                       | (d2020.autonat.com:79f ¥           |       |                |                  |  |  |  |

QR Code you will scan in later slide

Actual code if you wanted to input manually without scanning

6. Download the Paramont CMS App from either the App Store or Google Play Store

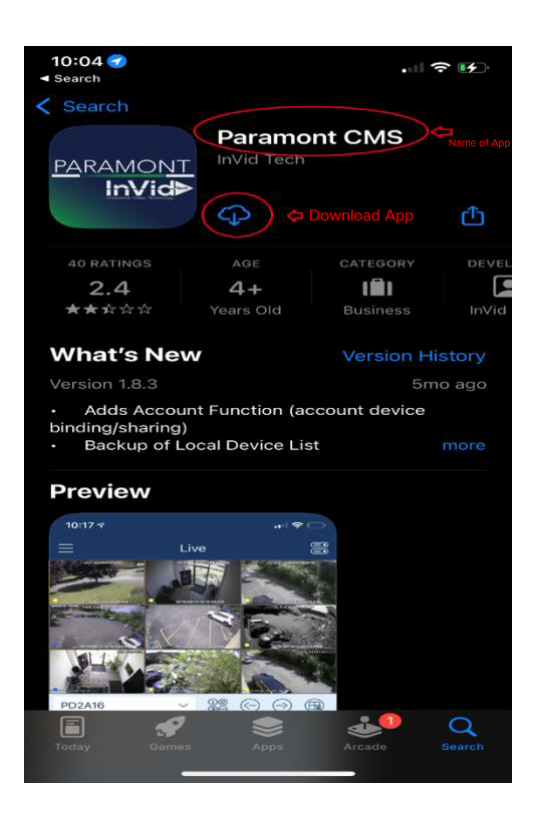

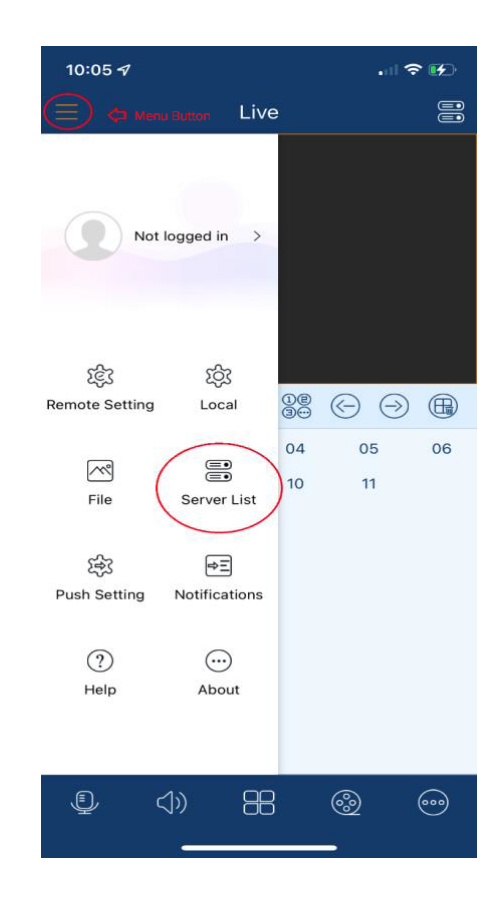

8. Click Plus Sign in Upper Right Corner & select Scan Code to Add

9. Scan QR Code from NAT Screen on Recorder.

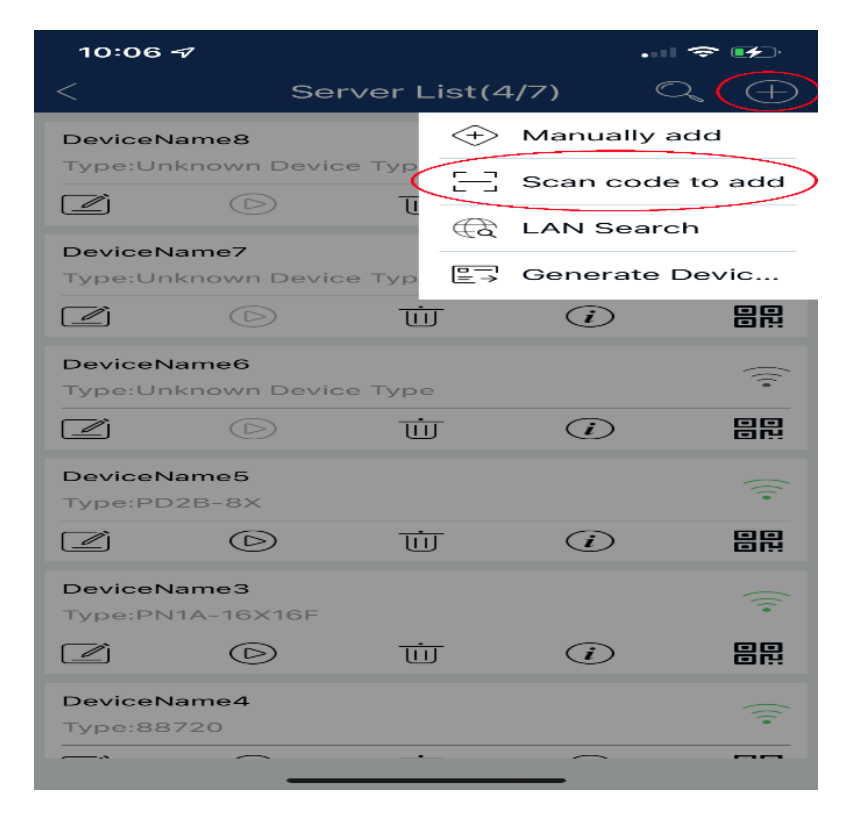

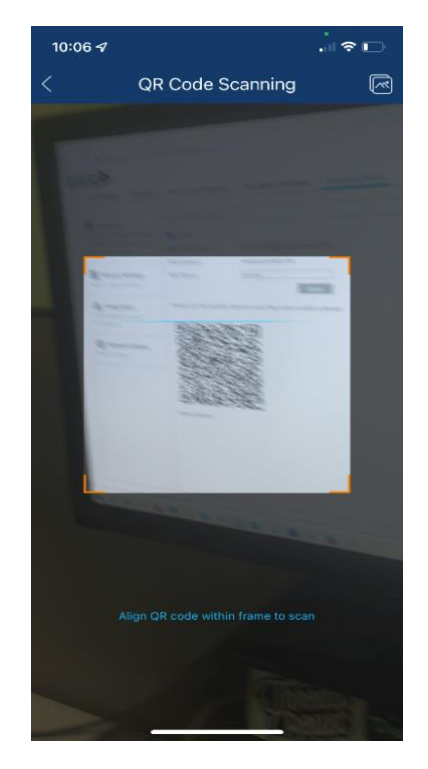

### 10. Input Password of Recorder

#### 9:15 ୶ .... 🗢 🕞 Q Server List(7/9) (+)Ū i DeviceName6 • Type:Unknown Device Type i Ū DeviceName5 $\widehat{\overline{\cdot}}$ Type:PD2B-8X Ū i $\bigcirc$ DeviceName3 $\widehat{\overline{\cdot}}$ Type:PN1A-16X16F $\frac{\mathbf{i}}{\mathbf{i}}$ *(i)* $\bigcirc$ DeviceName4 $\widehat{\overline{\cdot}}$ Type:88720 $\bigcirc$ Ū (i)DeviceName2 $\widehat{\ }$ Type:PD2A-16 Click Play button to view Camera

# 11. View Cameras

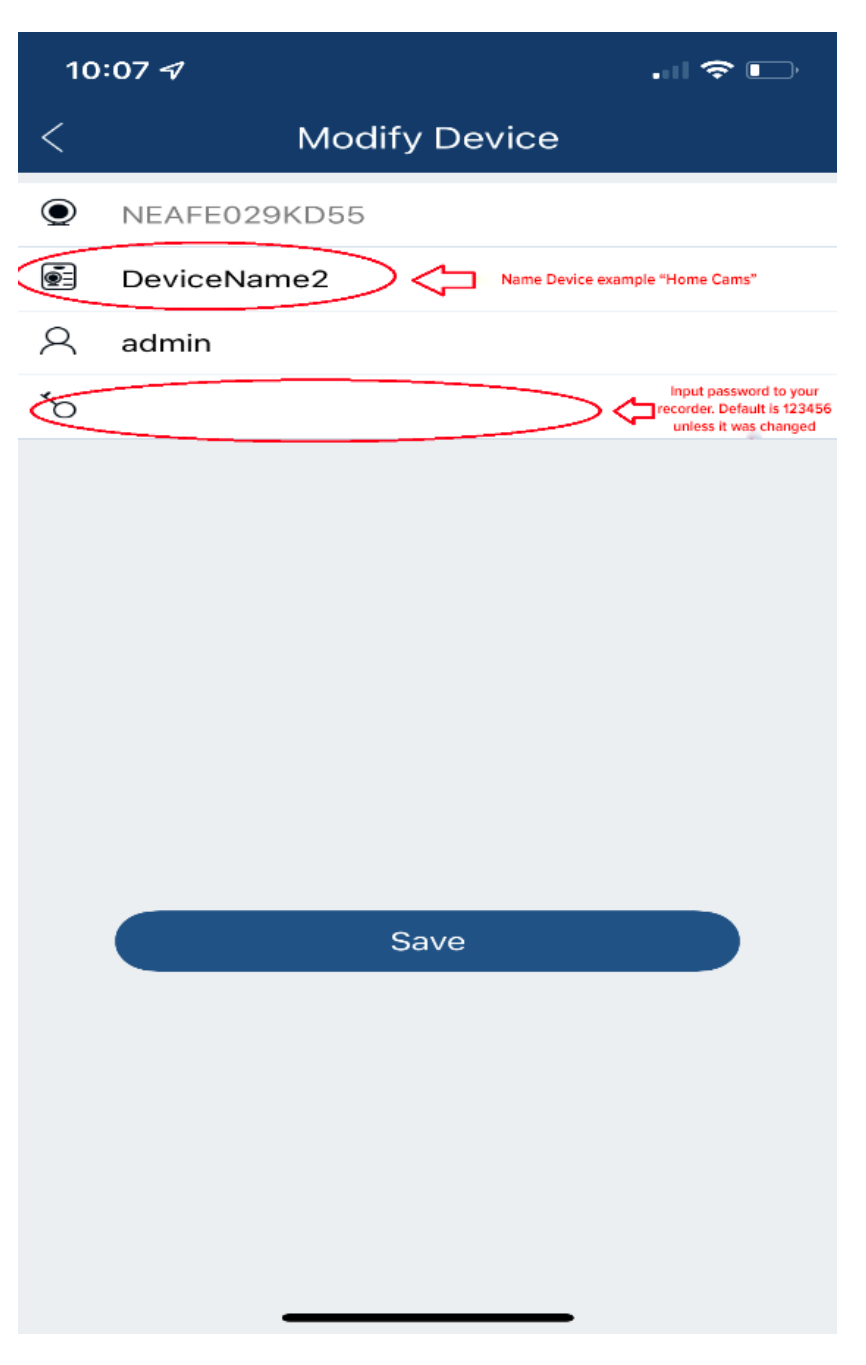

Local device list only (can be backed up to cloud after creating account)

 $\bigcirc$ 

(i)